# КОРИСНИЧКО УПУТСТВО INT RASTER DP-25/150MX

#### Укључивање касе

• Придржавати тастер за укључивање 😃

### Искључивање касе

• Из главног менија тастер 0 или дуго задржати тастер

ር

\* Притиском на тастер 😃 можете се вратити до главног менија. У зависности од тога у ком подменију се налазите, некад ће бити потребно да више пута притиснете тастер 😃

#### <u>ОБУКА - Продаја</u>

- Из главног менија тастер 1 па 7
- Куцамо шифру артикла па тастер **PLU**, притиском на тастер **STL** видимо међузбир и на **TOTAL** штампамо рачун (у међувремену пише "Генерише се").
- За продају количине различите од 1, прво куцамо количину, па тастер **X**, па шифру артикла, па тастер **PLU**.

<u>НАПОМЕНА!</u> Користите мод обуке док не почнете са правим издавањем рачуна. Када дефинитивно завршите са обуком урадите нулирање (Дневни извештај) и почните са куцањем рачуна у Промет - Продаја.

### <u> Промет - Продаја</u>

- Из главног менија тастер 1 па 1
- Поступак је исти као и у Обука Продаја

### Сторнирање

- Пре затварања рачуна (још нисмо притиснули **TOTAL**) можемо да сторнирамо ставке на рачуну. Тастером **VD** сторнирамо задњи артикал.
- За сторнирање појединачних ставки на рачуну, у отвореном рачуну стрелицама горе доле бирамо артикле за сторнирање и на **VD** сторнирамо.
- Тастер **C** брише цифру пре притиска на тастер **PLU**.

### <u>Дневни извештај</u>

- НАПОМЕНА! Пре дневног извештаја добро проверити LPFR\*.
- Из главног менија тастер 3, па TOTAL, па 0, па TOTAL.

### Периодични извештај

- Из главног менија тастер 2 па 5.
- Упишемо датум ОД па **ТОТАL** и датум ДО па **ТОТАL**

### Пресек стања

- Из главног менија тастер 2 па TOTAL.
- Извештај артикла: из главног менија 2, па 3, па 1.

### Промена цене

• Из главног менија тастер 4, па 2, па шифра артикла, па TOTAL TOTAL, па нова цена, па TOTAL TOTAL TOTAL. Излазимо на тастер за искључивање.

### Безготовинско плаћање

Цео рачун једном врстом плаћања, физичко лице:

• Нормално откуцамо артикле за продају (без **TOTAL**-а), па тастер **РҮ2**, па стрелицама горе - доле бирамо начин плаћања, па **TOTAL**.

Вирманско плаћање, купац правно лице:

 Нормално откуцамо артикле за продају (без TOTAL-а), па тастер \*, па нађемо ИД купца па TOTAL, онда куцамо 10: ПИБ купца па TOTAL TOTAL TOTAL. Каса поново показује износ рачуна, па онда тастер РҮ2, па стрелицама горе - доле бирамо начин плаћања "Пренос на рачун", па TOTAL.

Безготовинско плаћање, више врста плаћања, физичко лице:

 Нормално откуцамо артикле за продају (без TOTAL-а), онда STL (међузбир), па откуцамо износ који се плаћа безготовински, па онда тастер PY2, па изаберемо начин плаћања, па TOTAL, остаје износ који није затворен, поново куцамо износ који се плаћа безготовински, па PY2,

#### Додавање клијента на рачун (Готовински рачун)

- Након додавања артикала на рачун ( пре наплате ), притиснемо шифт па \* , па стрелицом на доле дођемо до "ИД Клијента" ,па ТОТАЛ
- Ако желимо да унесемо ПИБ купца, у поље "ИД клијента" уносимо 10: ПИБ и са ТОТАЛ потврдимо. Онда можемо да унесемо и назив купца и опет са ТОТАЛ потврдимо, али ће на фискалном исечку бити приказан само ИД Клијента.

# \*<u>LPFR (</u>Локални процесор фискалних рачуна)

- LPFR је законска категорија новог закона. Он чува рачуне и прослеђује их Пореској Управи. Стање на LPFR морате редовно проверавати. Ако фајлови на LPFR стоје дуже од 5 дана улазите у порески прекршај.
- Из главног менија тастери 8, па 2, па TOTAL, па на дисплеју пише "Фајлова на чекању".
- Ако је 0 (нула) фајлова на чекању онда је све у реду, а ако има било колико фајлова на чекању онда највероватније нешто није у реду са интернет везом - обратите се сервисеру.

### Унос новог артикла

- Из главног менија тастер 4, па 1, па куцамо шифру новог артикла, па тастер TOTAL, па TOTAL, па онда све по реду уносимо назив, пореску стопу, цену, баркод, па потврђујемо на TOTAL. (Поља "АРТ слободна цена" и "Појединачна продаја" прескачемо притиском на TOTAL).
- У поље "Пореска стопа" уносимо **ћирилично** слово за пореску стопу.

### Тренутне пореске стопе у Србији:

- За фирме које нису у ПДВ-у:
  - A (0,00%)
- За фирме у ПДВ-у:
  - Г (0,00%) роба и услуге ослобођени ПДВ-а
  - Ђ (20,00%) општа стопа ПДВ-а
  - Е (10,00%) посебна стопа ПДВ-а

### <u>Шема слова</u>

Тастер STL мења ћирилицу, латиницу и бројеве. Тастер РY1 менја велика и мала слова.

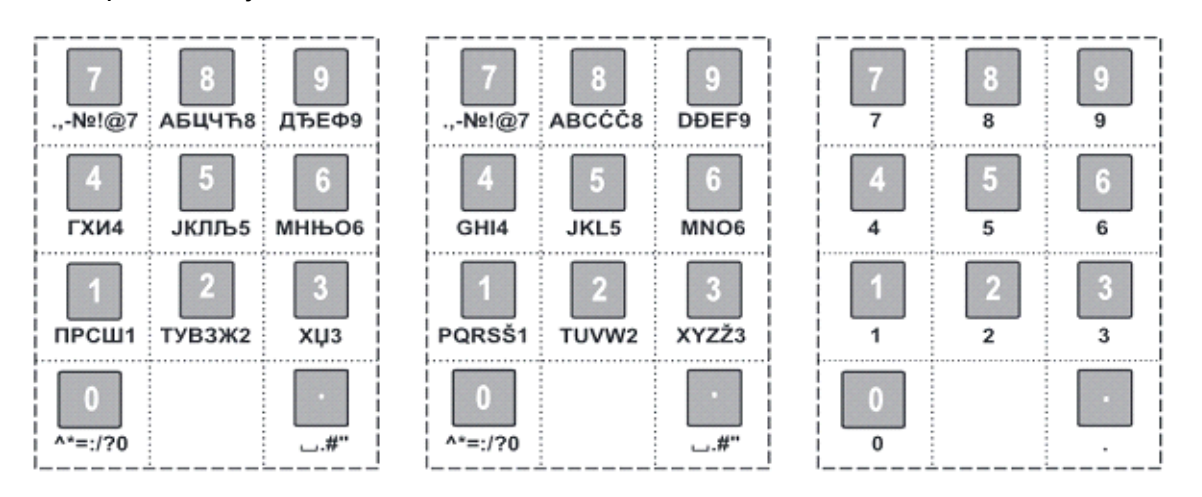

Повезивање одговарајућег модела са "Wi-fi" мрежом:

- Из "Главног менија" тастер 4 за упазак у подмени "Програмирање".
- Из подменија "Програмирање" тастер 7 за улазак у подмени "Конфигурација".
- Из подменија "Конфигурација" тастер 4 за улазак у подмени "Комуникација".
- Из подменија "Комуникација" тастер 5 за улазак у подмени "Wi-fi".
- У подмениију "Wi-fi" од понуђених (пронађених) мрежа стрелицама изаберемо жељену и потврдимо са **TOTAL**. Након тога унесемо шифру од нашег "Wi-fija" и тиме смо завршили подешавање.